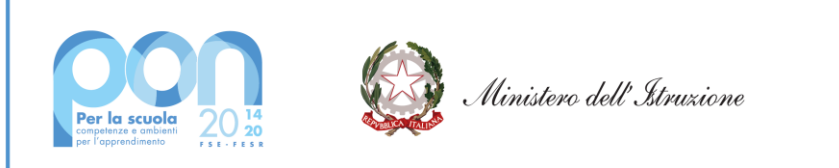

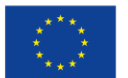

UNIONE EUROPEA Fondo sociale europeo

#### "Con l'Europa investiamo nel vostro futuro"

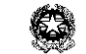

LICEO GINNASIO STATALE "BENEDETTO CAIROLI" CON ANNESSA SEZIONE DI LICEO SCIENTIFICO - LICEO DELLE SCIENZE UMANE - LICEO LINGUISTICO Via Cairoli, 27 - 27029 VIGEVANO Tel. 0381/84215 - C.F. 85005040184 Nome Ufficio: **Uff\_eFatturaPA** Codice Univoco Ufficio: **UF0TUP** E-mail: <u>PVPC010006@istruzione.it</u> - Sito web: <u>www.liceocairoli.edu.it</u> P.E.C.<u>pvpc010006@pec.istruzione.it</u>

Circolare n. 23

Agli alunni e alle famiglie Al personale ATA Alla bacheca Al sito

# Oggetto: giustificazioni assenze e ingressi/uscite fuori orario occasionali o permanenti

Si comunica che, anche per l'a.s. 2023/2024, le richieste di giustificazione delle assenze e degli ingressi/uscite fuori orario dovranno essere effettuate tramite registro elettronico "Spaggiari".

# Uscite anticipate e ingressi in ritardo occasionali

Il genitore deve inserire la richiesta di uscita anticipata/ingresso in ritardo per il giorno desiderato. I genitori sono tenuti a inserire la richiesta prima dell'inizio delle lezioni in quanto, una volta effettuato l'appello, il sistema non consente alcun ulteriore inserimento. Le istruzioni sono nella guida posta al termine della presente circolare.

# Uscite anticipate e ingressi in ritardo permanenti

Per richiedere l'autorizzazione per motivi di trasporto e particolari esigenze quali attività sportive di tipo agonistico, occorre fare richiesta compilando il seguente modulo online <u>https://forms.gle/vnjgQuttUViFWGSm8</u>

Una volta compilato e inviato il modulo, la segreteria fornirà autorizzazione inserendola nel registro elettronico in corrispondenza all'alunno.

# Giustificazioni delle assenze

Il genitore deve inserire la richiesta di giustificazione **prima dell'inizio delle lezioni del giorno di rientro del figlio** inserendola nel registro tramite la procedura descritta nella guida posta al termine della presente circolare.

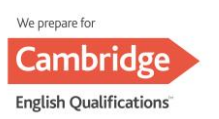

Qualora si dimenticasse, l'assenza resta ingiustificata e il genitore deve provvedere al più presto a inserire la richiesta di giustificazione. Il docente, se il genitore ha correttamente compilato la suddetta richiesta, la vede direttamente sul registro elettronico e, una volta preso atto della regolarità di tale richiesta, la giustifica.

#### Ritardi imprevisti

Eventuali ritardi imprevisti - in casi di evidente ECCEZIONALITA'- saranno vagliati dal Dirigente Scolastico o dalla sua Vicaria, che ammetteranno gli alunni alle lezioni tramite apposito modulo.

#### Guida per l'utilizzo della funzione "Libretto web" per genitori e studenti

Di seguito troverete illustrata la procedura da seguire per effettuare una richiesta di giustificazione online attraverso la funzione "Libretto web".

Dopo aver effettuato l'accesso, il genitore o lo studente maggiorenne, per poter inserire una richiesta di giustificazione, dovrà posizionarsi all'interno della voce "Assenze", che si trova nel menu principale del registro elettronico.

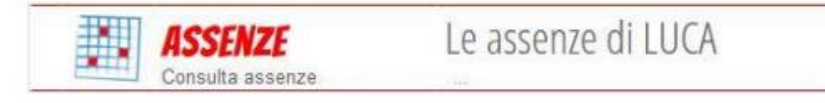

Successivamente dovrà cliccare sull'icona "Libretto web" posizionata in alto a destra.

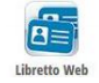

Per poter inserire una nuova giustifica, sarà necessario cliccare su "+ Nuova Giustifica" che si trova sempre in alto a destra.

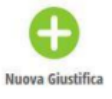

Nella maschera dovrà scegliere la tipologia di evento da giustificare tra quelli proposti (assenza, entrata in ritardo o uscita in anticipo) e compilare i dati richiesti.

|               | Selezie      | ona tipo |  |
|---------------|--------------|----------|--|
| Assenza       |              |          |  |
| O Permesso di | entrata      |          |  |
| O Permesso di | uscita       |          |  |
| Assente dal:  | 01/10/2018   |          |  |
| AI:           | 08/10/2018   |          |  |
| Motivazione:  | Motivi di sa | alute    |  |
|               |              |          |  |
|               |              |          |  |

In questo modo i genitori o gli studenti maggiorenni avranno modo di giustificare. La giustificazione appena creata potrà essere modificata o cancellata dall'utente tramite gli appositi tasti grigi fintanto che un docente non l'abbia approvata o rifiutata. A quel punto, i

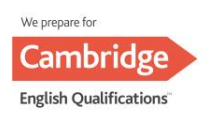

tasti "Modifica" ed "Elimina" non saranno più visibili e la richiesta di giustificazione non potrà essere modificata.

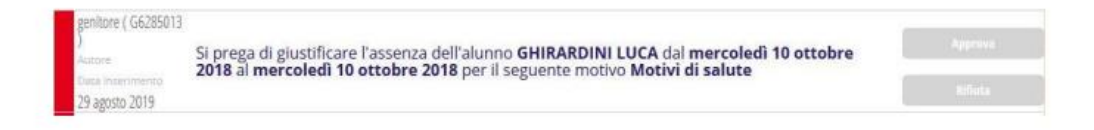

Vigevano, 19 settembre 2023

Il Dirigente Scolastico (Prof. Alberto Panzarasa)

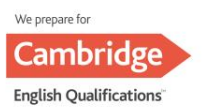